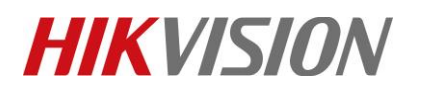

| Title:   | How to use ATM DVR | Version: | V2.0 | Date: | 12/06/2019 |
|----------|--------------------|----------|------|-------|------------|
| Product: | ATM DVR、 Siwtch    |          |      | Page: | 1 of 15    |

### Preparation

Devices: Switch DS-3E1310P-E, ATM DVR DS-8104AHQI-K4 firmware V3.5.57. Bulid 181203 Software: NetAssist, Serial Port Debug Assistant

NetAssist.exe 串口调试助手V2.2. exe

In this case, we will test two work modes of ATM configuration, Network interception and Serial Port Interception.

# How to use ATM DVR

# 1. Network Interception

## 1.1 Network Topology

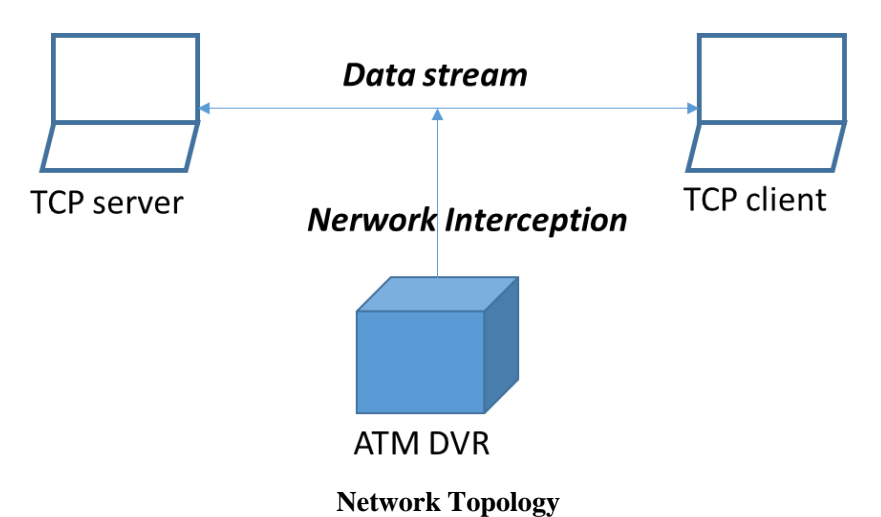

### **1.2 Switch configuration**

1) Network cable connection

For example, use network cable to connect the first laptop (TCP server) with port1, then connect the second laptop (TCP client) to port3, and connect ATM DVR to port2.

2) Switch configuration

Set the switch configuration below.

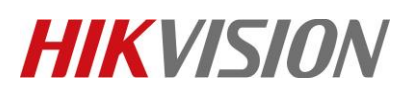

| Title:   | How to use ATM DVR | Version: | V2.0 | Date: | 12/06/2019 |
|----------|--------------------|----------|------|-------|------------|
| Product: | ATM DVR、 Siwtch    |          |      | Page: | 2 of 15    |
|          |                    |          |      |       |            |

| HIKVISIO           | $\mathbb{N}^{\times}$            |                         |                |                 |      | ᆂ admin | E• Logout |
|--------------------|----------------------------------|-------------------------|----------------|-----------------|------|---------|-----------|
| Administration     | Port Configuration Port Mirrorin | g Statistics Rate Limit |                |                 | Help |         |           |
| Port<br>Management | Mirroring Port                   |                         |                |                 | -    |         |           |
| Link Aggregation   | Mirroring Destination Por        | 2 •                     | DVR po         | ort             | 🗄 ОК |         |           |
| Network            | Sniffer Mode                     | Egress & Ingress •      |                |                 |      |         |           |
| Extension          | Source Port                      |                         | Mirroring Stat | e               |      |         |           |
| PoE<br>Management  | 1                                |                         | V              | TCP server port |      |         |           |
|                    | 2                                |                         |                | TCP client port |      |         |           |
| VLAN<br>Management | 3                                |                         | V              | rer client port |      |         |           |
| Device             | 4                                |                         |                |                 |      |         |           |
| Management         | 5                                |                         |                |                 |      |         |           |
| Configuration      | 6                                |                         |                |                 |      |         |           |
| Management         | 7                                |                         |                |                 |      |         |           |
|                    | 8                                |                         |                |                 |      |         |           |
|                    | G1/G1-F                          |                         |                |                 |      |         |           |
|                    | G2/G2-F                          |                         |                |                 |      |         |           |
|                    |                                  |                         |                |                 |      |         |           |
|                    |                                  |                         |                |                 |      |         |           |

# 1.3 Network Setting configuration

## 3) IP setting

First, disable two PC wifi. Then, set the laptop's IP address as showing in the picture below.

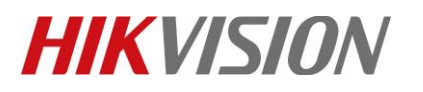

| Title:   | How to use ATM DVR | Version: | V2.0 | Date: | 12/06/2019 |
|----------|--------------------|----------|------|-------|------------|
| Product: | ATM DVR、 Siwtch    |          |      | Page: | 3 of 15    |

| $\rightarrow$ | 🗸 个 💆 > 控制面板 > 角                              | 所有控制面板顶               | > 网络连接                                                                                      |                                     | ~ U | 搜索"网络连接" |     | ۶ |
|---------------|-----------------------------------------------|-----------------------|---------------------------------------------------------------------------------------------|-------------------------------------|-----|----------|-----|---|
| 织▼            | 禁用此网络设备 诊断                                    | ◎ 以<br>间这个连括          | <sub>太网 屋性</sub><br>Internet 协议版本 4 (TCP/IPv4) 属性                                           | ×                                   |     |          | • 🔳 | Ì |
|               | WLAN<br>hikvision.com<br>Intel(R) Dual Band W | 网緒<br>Virele<br>【     | 常规<br>如果网络支持此功能,则可以获取自动指<br>络系统管理员处获得适当的 IP 设置。                                             | 派的 IP 设置。否则,你需要从网                   |     |          |     |   |
|               |                                               | 此<br>日<br>日<br>日<br>日 | <ul> <li>● 自动获得 IP 地址(Q)</li> <li>● 使用下面的 IP 地址(S);</li> <li>IP 地址(I);</li> </ul>           | 192.168.0.123                       |     |          |     |   |
|               |                                               | 8<br>9<br>1<br>8      | 子网掩码(U):<br>默认网关(D):                                                                        | 255.255.255.0         192.168.0.254 |     |          |     |   |
|               |                                               | 8<br>8<br><           | <ul> <li>自动获得 DNS 服务器地址(B)</li> <li>●使用下面的 DNS 服务器地址(E):</li> <li>首选 DNS 服务器(P):</li> </ul> | · · ·                               |     |          |     |   |
|               |                                               | -1                    | 备用 DNS 服务器( <u>A</u> ):                                                                     | · · ·                               |     |          |     |   |
| 项目            | 选中1个项目                                        |                       | □ 退出时验证设置(L)                                                                                | 高级(⊻)                               |     |          |     |   |

| 4   | 大図 尾性                                                                |                               | 1 |          | -  |
|-----|----------------------------------------------------------------------|-------------------------------|---|----------|----|
| -   | Internet 协议版本 4 (TCP/IPv4) 属性                                        | × 电改加连接的设置                    | i | <b>V</b> | ш. |
| # 主 | 常规<br>如果网络支持此功能,则可以获取自动指派的 IP<br>格系统管理员处获得适当的 IP 设置。                 | 设置、否则,你需要从网                   |   |          |    |
| E C | <ul> <li>○ 自动获得 IP 地址(Q)</li> <li>● 使用下面的 IP 地址(<u>S</u>)</li> </ul> |                               |   |          |    |
|     | IP 地址():         192           子网掩码(U):         255                  | 168 . 0 . 21<br>255 . 255 . 0 |   |          |    |
| E   | 默认网关( <u>D</u> ): 192                                                | 168.0.254                     |   |          |    |
| 0   | ○ 自动获得 DNS 服务器地址(B)                                                  |                               |   |          |    |
|     | ●使用下面的 DNS 服务器地址(E):                                                 |                               |   |          |    |
|     | 首选 DNS 服务器(P):                                                       |                               |   |          |    |
|     | 备用 DNS 服务器(A):                                                       | · ·                           |   |          |    |
|     |                                                                      |                               |   |          |    |

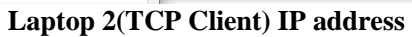

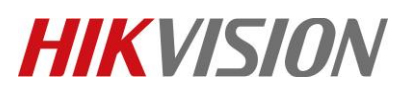

| Title:   | How to use ATM DVR | Version: | V2.0 | Date: | 12/06/2019 |
|----------|--------------------|----------|------|-------|------------|
| Product: | ATM DVR、 Siwtch    |          |      | Page: | 4 of 15    |

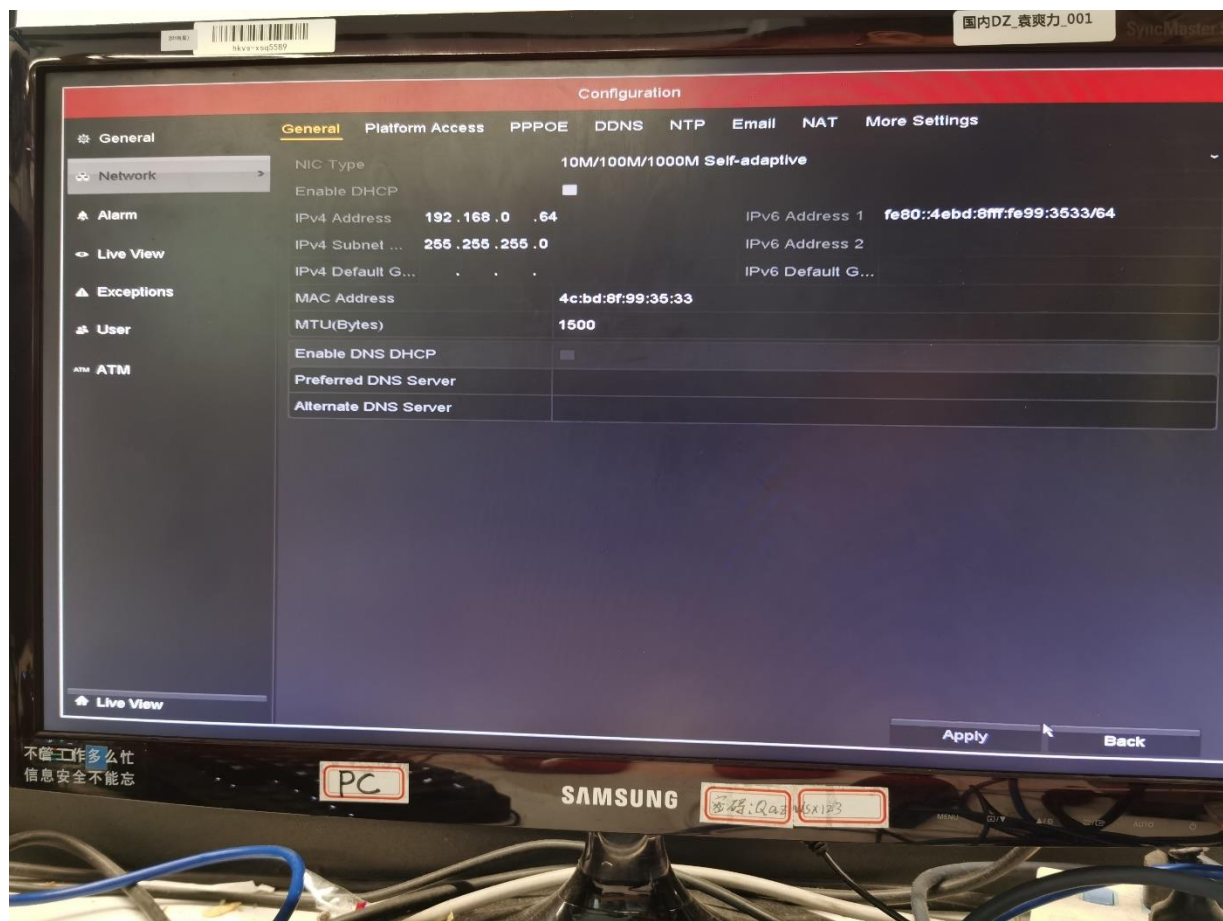

#### **ATM DVR IP address**

Now that: TCP server IP 192.168.0.123-Port 1, TCP client IP 192.168.0.21-Port 3, ATM DVR IP 192.168.0.64-Port 2

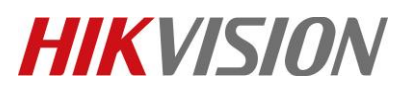

| Title:   | How to use ATM DVR | Version: | V2.0 | Date: | 12/06/2019 |
|----------|--------------------|----------|------|-------|------------|
| Product: | ATM DVR、 Siwtch    |          |      | Page: | 5 of 15    |

### 4) NetAssist software configuration

Open NetAssist software on laptop 1(TCP Server), and set the configuration as below. Do the same job on laptop 2 as the picture below.

After that, press *Connect* on laptop 1, then press *Connect* on laptop 2.

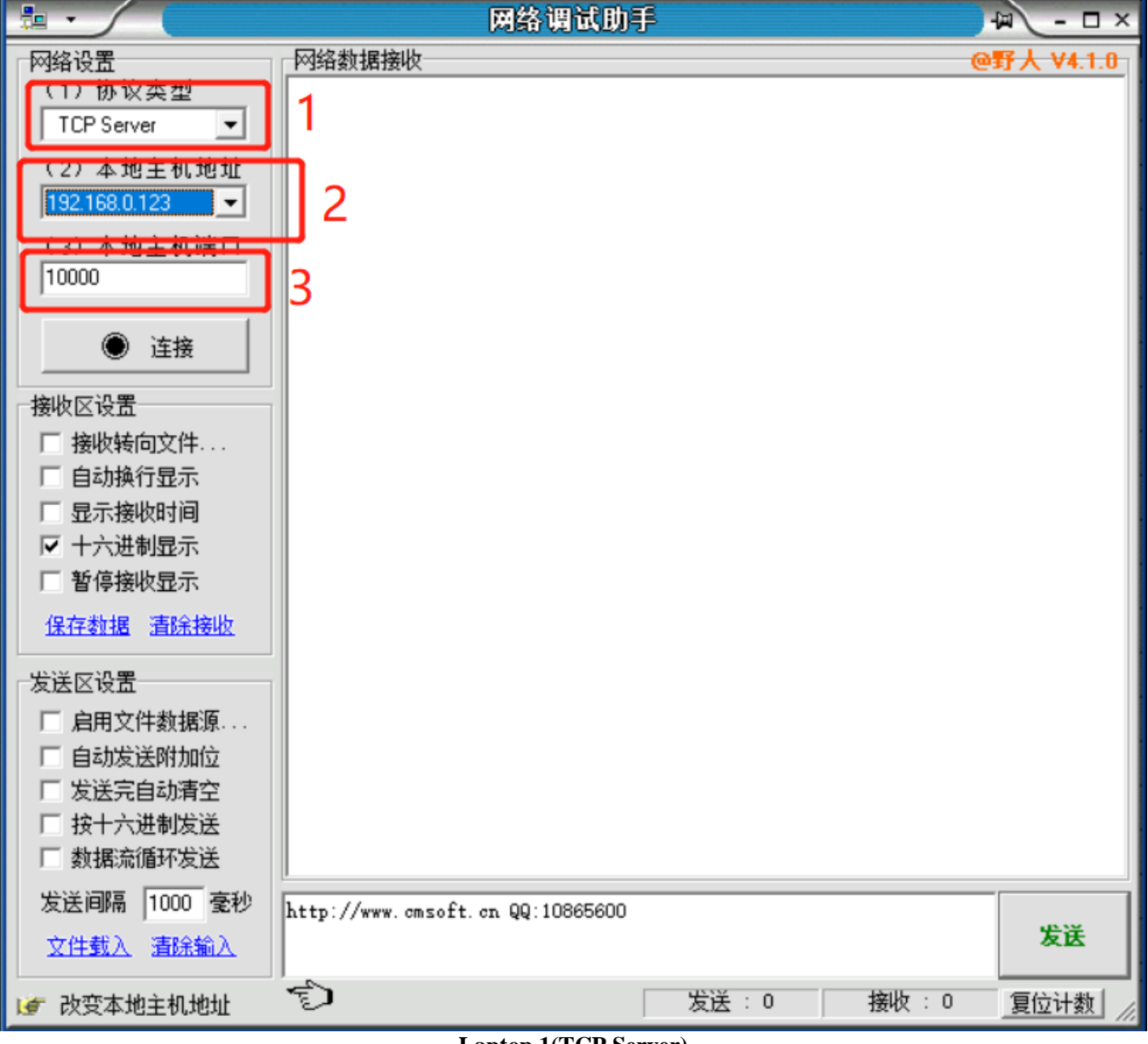

Laptop 1(TCP Server)

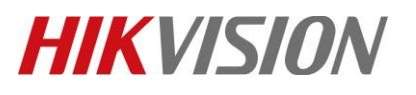

| Title:   | How to use ATM DVR | Version: | V2.0 | Date: | 12/06/2019 |
|----------|--------------------|----------|------|-------|------------|
| Product: | ATM DVR、 Siwtch    |          |      | Page: | 6 of 15    |

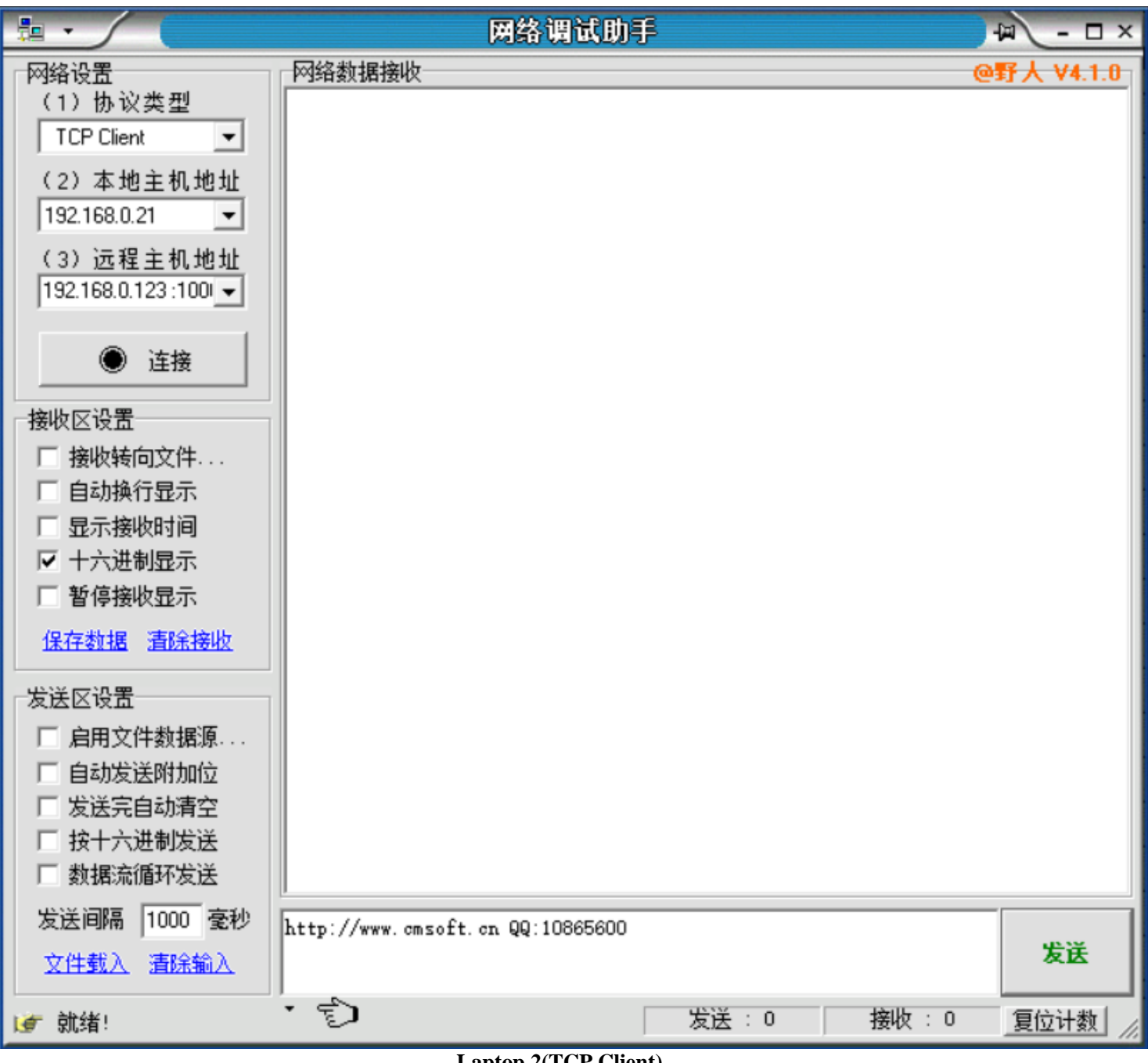

Laptop 2(TCP Client)

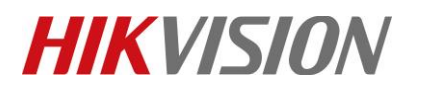

| Title:   | How to use ATM DVR | Version: | V2.0 | Date: | 12/06/2019 |
|----------|--------------------|----------|------|-------|------------|
| Product: | ATM DVR、 Siwtch    |          |      | Page: | 7 of 15    |

# 1.4 ATM DVR configuration

5) Set Network interception IP address as TCP Server IP. Save and reboot.

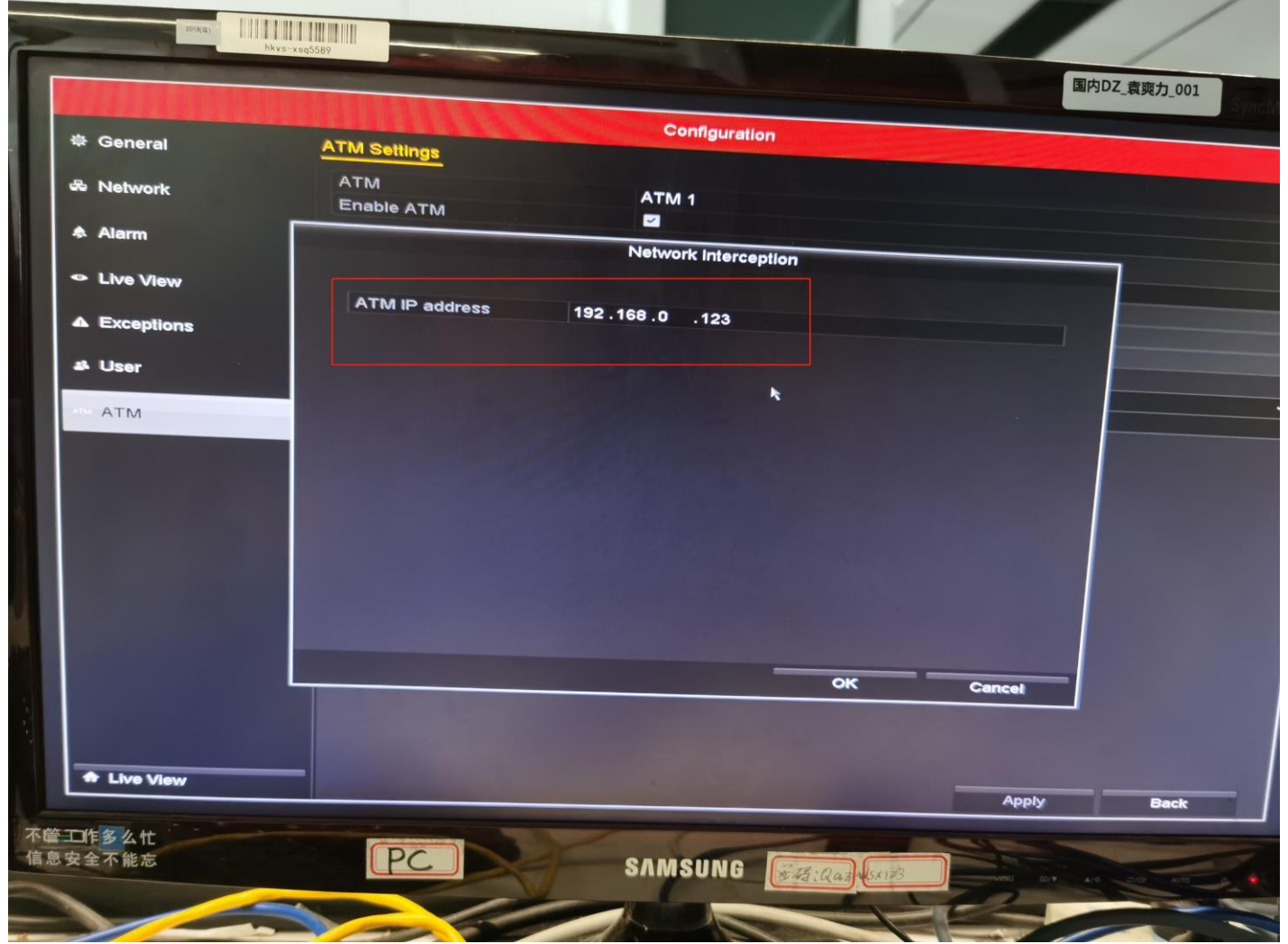

**Network Interception IP** 

# **HIKVISIO**N

| Title:   | How to use ATM DVR | Version: | V2.0 | Date: | 12/06/2019 |
|----------|--------------------|----------|------|-------|------------|
| Product: | ATM DVR、 Siwtch    |          |      | Page: | 8 of 15    |

### Data packet: set start identifier AZ, and end identifier BY, ASCII format.

|     | - bit                    | 1¥9-×sq5589                                                                                                    | Statement of the local division of the local division of the local | and the second second s |             |          |
|-----|--------------------------|----------------------------------------------------------------------------------------------------|----------------------------------------------------------------------------------------------------|----------------------------------------------------------------------------------------------------|-------------|----------|
|     |                          | State of the second second second second second second second second second second second second second second | and the second second second second second second second second second second second second second second second                                                                                                    |                                                                                                    | 国内DZ_袁爽力_00 | 1 Simoli |
|     | -                        |                                                                                                    | Configuration                                                                                                    |                                                                                                    |             |          |
| 200 | General                  | ATM Settings                                                                                                   |                                                                                                    |                                                                                                    |             |          |
| *   | Network                  |                                                                                                    | ATM 1                                                                                                    |                                                                                                    |             |          |
| ٨   | Alarm                    |                                                                                                    |                                                                                                    |                                                                                                    |             | 1.00     |
| ۰   | Live View                | Data Packet Trading Info                                                                                       | ATM Settings<br>Trigger Channel                                                                                                    |                                                                                                    |             |          |
|     | Exceptions               | Packet Start Identifier                                                                                        | AZ                                                                                                    |                                                                                                    |             |          |
| **  | User                     | ASCII<br>Packet End Identifier                                                                                 | ● HEX<br>BY                                                                                                    | I                                                                                                    |             |          |
|     | ATM                      | Data Packet Filter                                                                                             | HEX                                                                                                    |                                                                                                    |             |          |
|     |                          | Enable<br>Contain the Contact                                                                                  |                                                                                                    |                                                                                                    |             |          |
|     |                          | ASCI                                                                                                    |                                                                                                    |                                                                                                    |             |          |
|     |                          | Content Position                                                                                               | HEX                                                                                                    |                                                                                                    |             |          |
|     |                          |                                                                                                    |                                                                                                    |                                                                                                    |             |          |
|     |                          |                                                                                                    |                                                                                                    |                                                                                                    |             |          |
|     |                          |                                                                                                    |                                                                                                    |                                                                                                    |             |          |
|     |                          |                                                                                                    |                                                                                                    |                                                                                                    |             |          |
|     |                          |                                                                                                    |                                                                                                    |                                                                                                    |             |          |
|     |                          |                                                                                                    |                                                                                                    | OK                                                                                                    | Cancel      |          |
|     |                          |                                                                                                    |                                                                                                    |                                                                                                    |             |          |
|     |                          |                                                                                                    |                                                                                                    |                                                                                                    |             |          |
|     |                          |                                                                                                    |                                                                                                    |                                                                                                    |             |          |
| 多   | 么忙 — — —                 |                                                                                                    |                                                                                                    |                                                                                                    | Apply B     | ack      |
| 不i  | 能忘                       | PC                                                                                                    | The state of the second                                                                                                    |                                                                                                    | 212         |          |
|     |                          |                                                                                                    | SAMSUNG                                                                                                    | 13: Qaz 45x123                                                                                                    | Salahit man | 1        |
|     | Son and the state of the |                                                                                                    |                                                                                                    |                                                                                                    |             | AUTO     |

Data Packet

Trading Info-

# HIKVISION

| Title:   | How to use ATM DVR | Version: | V2.0 | Date: | 12/06/2019 |
|----------|--------------------|----------|------|-------|------------|
| Product: | ATM DVR、 Siwtch    |          |      | Page: | 9 of 15    |

Card No: location Fixed Offset25, Length 6, Overlay Position 32 32

|                           | The second second second second second second second second second second second second second second second s | Configuration |            |
|---------------------------|----------------------------------------------------------------------------------------------------|---------------|------------|
| 尊 General                 | ATM Settings                                                                                                   |               |            |
| ぷ Network                 | ATM<br>Enable ATM                                                                                              | ATM 1         |            |
| 🎄 Alarm                   | CONTRACTOR OF THE OWNER OF                                                                                     | ATM Settings  |            |
|                           | Location                                                                                                    |               |            |
|                           | Fixed Offset 2                                                                                                 | :5            |            |
| at Lines                  | Token Offset     Token Value                                                                                   |               |            |
| 24 Oser                   | ASCI                                                                                                    | HEX           |            |
| ATM ATM                   | Multiplier                                                                                                    |               |            |
|                           |                                                                                                    |               |            |
|                           |                                                                                                    |               |            |
|                           |                                                                                                    |               |            |
|                           |                                                                                                    |               |            |
|                           |                                                                                                    |               |            |
|                           |                                                                                                    | OK Cancel     |            |
|                           |                                                                                                    |               |            |
|                           |                                                                                                    |               |            |
| A Live View               |                                                                                                    |               | Apply Back |
|                           |                                                                                                    |               |            |
| 官山作多么忙<br>自由人 <b>不</b> 從中 | PC                                                                                                    | SAMEUNO CON   |            |

Location

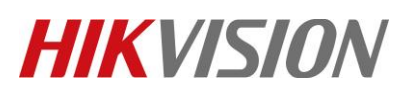

| Title:   | How to use ATM DVR | Version: | V2.0 | Date: | 12/06/2019 |
|----------|--------------------|----------|------|-------|------------|
| Product: | ATM DVR、 Siwtch    |          |      | Page: | 10 of 15   |

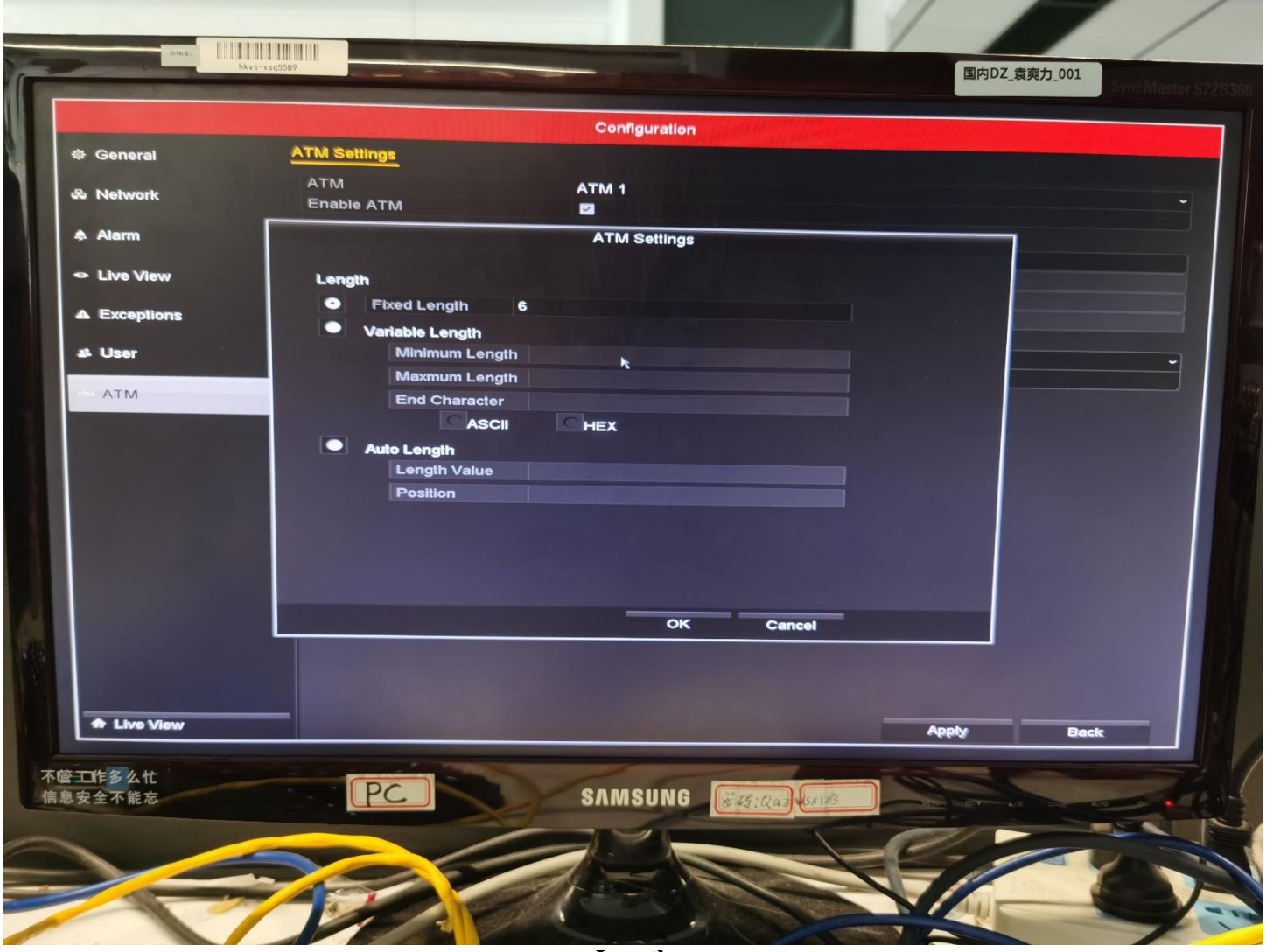

Length

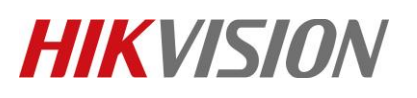

| Title:   | How to use ATM DVR | Version: | V2.0 | Date: | 12/06/2019 |
|----------|--------------------|----------|------|-------|------------|
| Product: | ATM DVR、 Siwtch    |          |      | Page: | 11 of 15   |

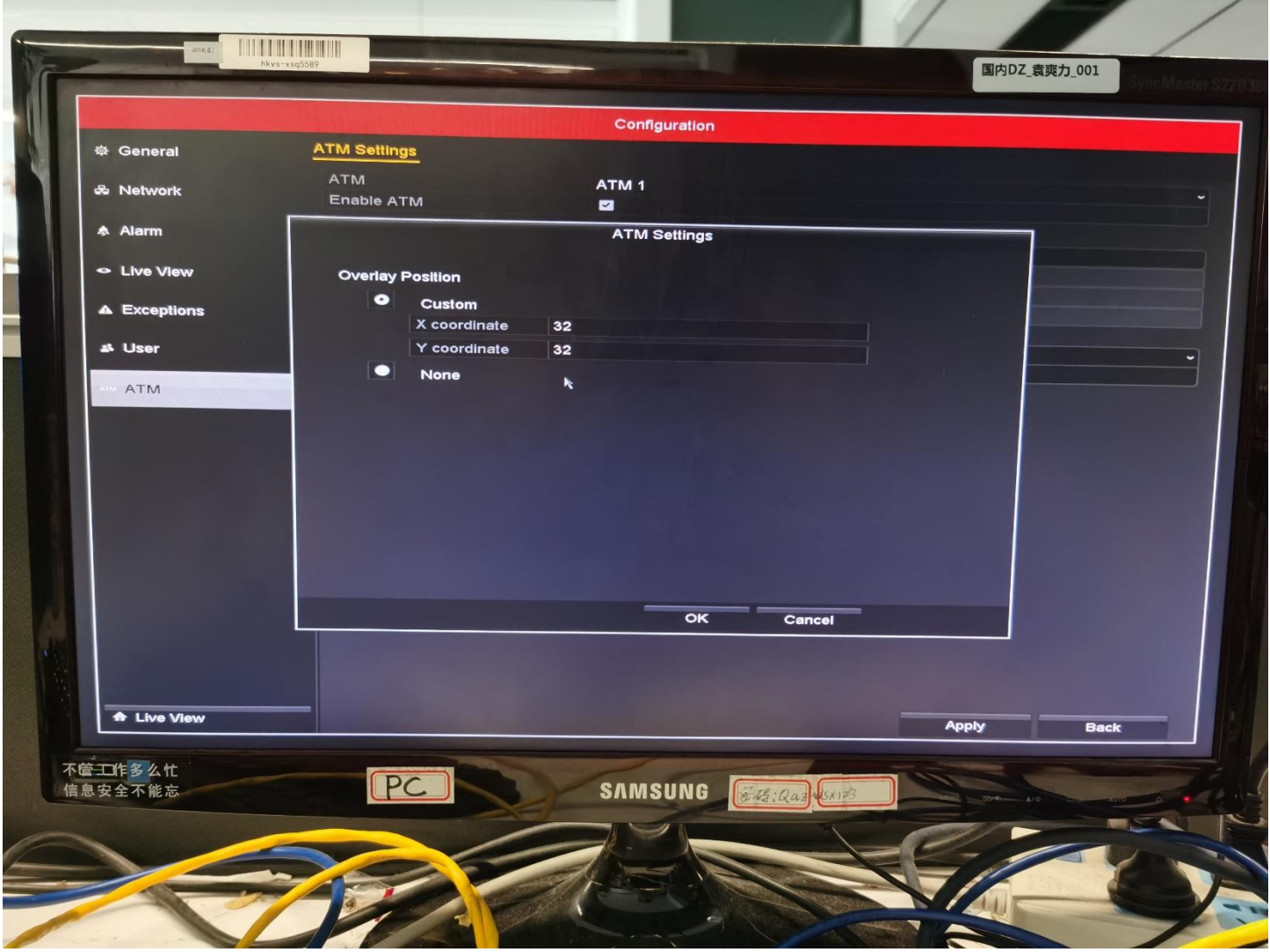

**Overlay Position** 

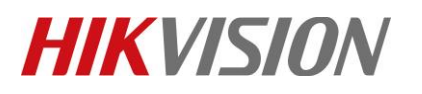

| Title:   | How to use ATM DVR | Version: | V2.0 | Date: | 12/06/2019 |
|----------|--------------------|----------|------|-------|------------|
| Product: | ATM DVR、 Siwtch    |          |      | Page: | 12 of 15   |

Trade Account: location Fixed Offset58, Length 12, Overlay Position: 64 64

Serial No: location Fixed Offset92, Length 4, Overlay Position: 128 128

**Trigger Channel:** Set the trigger channel as showed in the picture below. Time delay means the time which overlay information will last.

**Overlaid Position:** Set the position by custom

Save the configuration and reboot.

| NUT IT THE REAL |                 |             |       |       |          |       |             |             | 国内DZ_1 | 袁爽力_001 |   |
|-----------------|-----------------|-------------|-------|-------|----------|-------|-------------|-------------|--------|---------|---|
| 尊 General       | ATM Settings    |             |       | Confi | guration |       |             | Martin S.S. |        |         |   |
| ಹಿ Network      |                 |             |       | ATM 1 |          |       |             |             |        |         |   |
| ♠ Alarm         | Data Packet Tra | ding into   |       | ATM s | Settings |       |             |             |        |         |   |
| Live View       | ☑ Analog        | ■A1         | A2    |       |          |       | -           |             |        |         |   |
| User            |                 | <b>⊠</b> A7 | Ma8 M |       |          | MA AS | <b>⊠</b> A6 |             |        |         |   |
| ATM             |                 |             | ĸ     |       |          |       |             |             |        |         |   |
|                 | Enable Time     | Dolou       |       |       |          |       |             |             |        |         |   |
|                 | Time delay      | Delay       | 10    |       |          |       |             |             |        |         |   |
|                 |                 |             |       |       |          |       |             |             |        |         |   |
|                 |                 |             |       |       |          |       |             |             |        |         |   |
|                 |                 |             |       |       |          |       |             |             |        |         |   |
|                 |                 |             |       |       |          | c     | рк          | Cance       |        |         |   |
|                 |                 |             |       |       |          |       |             |             |        |         |   |
| Live View       |                 |             | -     |       |          |       |             | A           | pply   | Back    | _ |
| 2 / ht          |                 | -           |       | -     |          |       |             |             |        |         |   |

**Trigger Channel** 

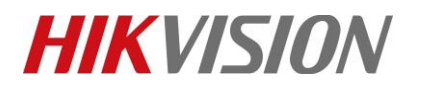

| Title:   | How to use ATM DVR | Version: | V2.0 | Date: | 12/06/2019 |
|----------|--------------------|----------|------|-------|------------|
| Product: | ATM DVR、 Siwtch    |          |      | Page: | 13 of 15   |

# 1.5 Sending database

### Sending data

And you will see the overlay information on DVR local preview.

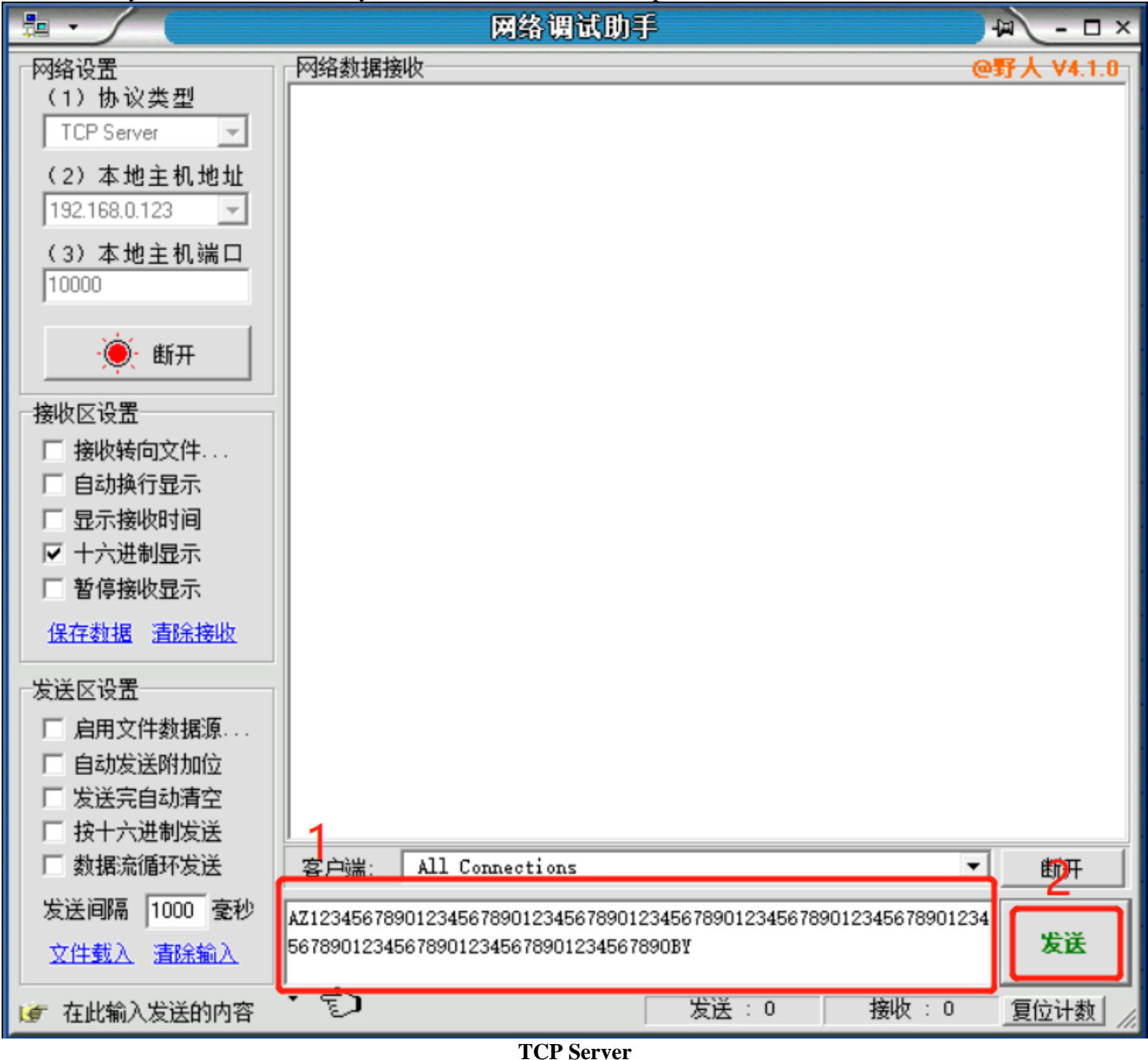

© Hangzhou Hikvision Digital Technology Co.,Ltd. All Rights Reserved.

No.555 Qianmo Road, Binjiang District, Hangzhou 310052, China • Tel: +86-571-8807-5998 • Fax: +1 909-595-0788 E-Mail: support@hikvision.com • www.hikvision.com

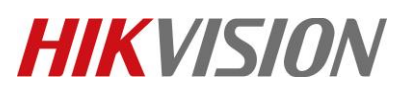

| Title:   | How to use ATM DVR | Version: | V2.0 | Date: | 12/06/2019 |
|----------|--------------------|----------|------|-------|------------|
| Product: | ATM DVR、 Siwtch    |          |      | Page: | 14 of 15   |

| USR-TCP232-Test RS | 232 to Ethernet Convert tester |       |                                                                   |                              |                    |
|--------------------|--------------------------------|-------|-------------------------------------------------------------------|------------------------------|--------------------|
| e(F) Options(O) He | lp(H)                          |       |                                                                   |                              |                    |
| OMSettings         | COM port data receive          |       | Network data receive                                              |                              | NetSetting         |
| PortNum COM1       |                                |       | Receive from 192, 168, 0, 123                                     | 10000 ] :                    | (1) Protocol       |
| laudR 115200 -     |                                |       | AZ1234567890123456789012345678<br>1234567890123456789012345678901 | 901234567890                 | TCP Client         |
|                    |                                |       | 345678901234567890BYAZ1234567890                                  | 123456789012<br>901234567890 | (2) Server IP      |
| ataB 8 bit 👻       |                                |       | 123456789012345678901234567890                                    | 123456789012                 | 192.168. 0 .123    |
|                    |                                |       | 345678901234567890123456789012                                    | 34567890BYAZ                 | (2) Server Port    |
|                    |                                |       | 345678901234567890123456789012                                    | 345678901234                 | 10000              |
| 🖲 Open             |                                |       | 5678901234567890BY                                                |                              | Disconnect         |
|                    |                                |       |                                                                   |                              | DISCONNECC         |
| ev Uptions         |                                |       |                                                                   |                              | Recv Options       |
| Add line water     |                                |       |                                                                   |                              | Receive to file    |
| Receive de HFX     |                                |       |                                                                   |                              | Add line return    |
| Beceive Pause      |                                |       |                                                                   |                              | Receive As HEX     |
|                    |                                |       |                                                                   |                              | Receive Pause      |
| <u>citai</u>       |                                |       |                                                                   |                              | Save Clear         |
| d Options          |                                |       |                                                                   |                              | -Send Options      |
| Data from file     |                                |       |                                                                   |                              | □ Data from file   |
| Auto Checksum      |                                |       |                                                                   |                              | T Auto Checksum    |
| Auto Clear Input   |                                |       |                                                                   |                              | T Auto Clear Input |
| Send As Hex        |                                |       | 1                                                                 | n ( 05070                    | ☐ Send As Hex      |
| Send Recycle       |                                |       | LocalRost[192.166. U .21                                          | tort 1002/2                  | Send Recycle       |
| iterval 1000 ms    | Jinan USR Technology Co.,      | Send  |                                                                   | Sond                         | Interval 1000 ms   |
| oad <u>Clear</u>   |                                | 2614  |                                                                   | Send                         | Load Clear         |
| Readyl             | Send: 0 Becy: 0                | Beset | Let Restal                                                        | Sand: 0                      | Paper 212 Dave     |

**TCP** client

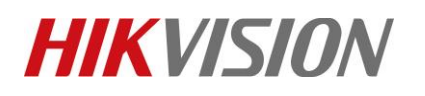

| Title:                                   | How to use ATM DVR                                                                                                    | Version:  | V2.0 | Date: | 12/06/201  |
|------------------------------------------|----------------------------------------------------------------------------------------------------|-----------|------|-------|------------|
| Product:                                 | ATM DVR、 Siwtch                                                                                                    |           |      | Page: | 15 of 15   |
| CARD : 456<br>10-15-2019<br>AMOL         | bra<br>bra bra seq5587<br>5789<br>5789<br>5789012345678.00<br>Serial ND:1234                                                                                                    |           |      | -     | 国内DZ_袁爽力_0 |
|                                          | NOV                                                                                                    | IDEO      |      |       | NO VI      |
| an an an an an an an an an an an an an a | and the second second sec | Camera (  | •    |       | NO VID     |
| 不管工作多么忙信息安全不能忘                           |                                                                                                    | IDEO NO V |      |       | Via Auto   |

### **Overlay information**

### Explanation

AZ12345678901234567890123456789012345678901234567890123456789012345678901234567890123456789012345678901234567890BY

#### Card No:

location Fixed Offset25——Start from"A", counting the 26<sup>th</sup> character Length 6——"456789" Overlay Position 32 32——Coordinates

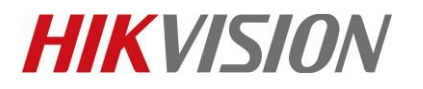

| Title:   | How to use ATM DVR | Version: | V2.0 | Date: | 12/06/2019 |
|----------|--------------------|----------|------|-------|------------|
| Product: | ATM DVR、 Siwtch    |          |      | Page: | 16 of 15   |

### 2. Serial Port Interception

### 2.1 Device topology

1) Connect the PC with ATM DVR through serial port cable, and open serial port debug assistant software, Check the RS232 setting and set COM 3, baud rate as show in the picture below.

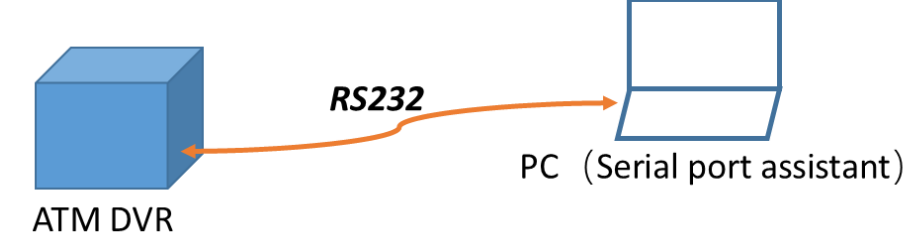

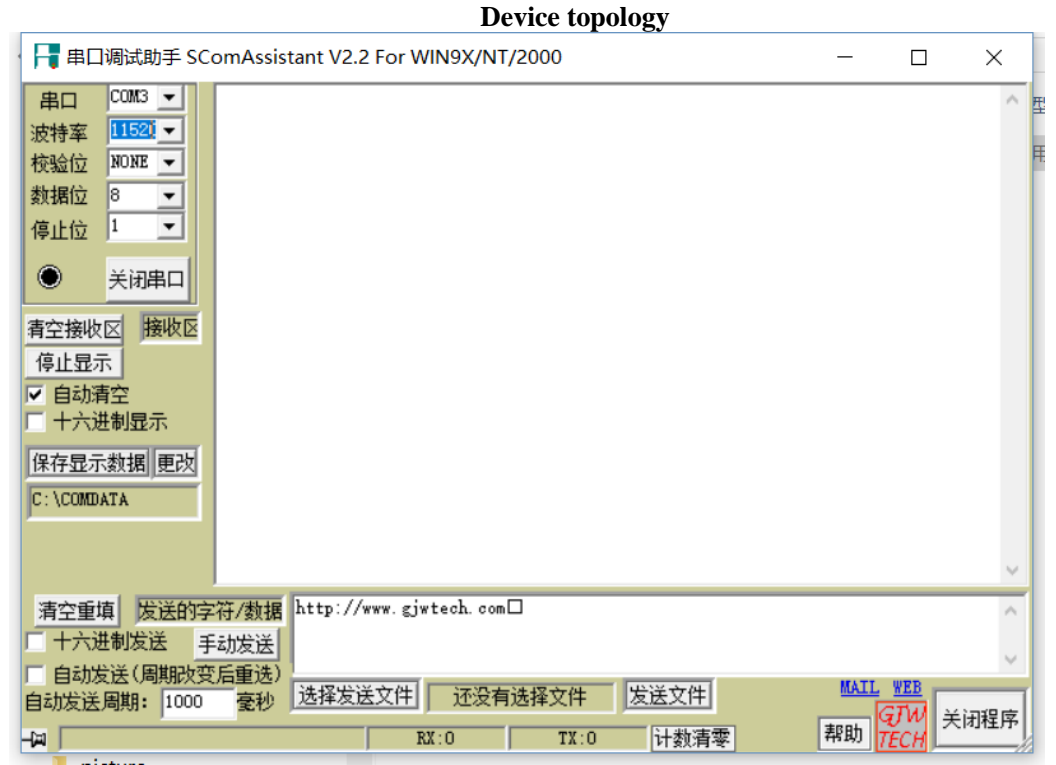

Serial Port debug assistant software

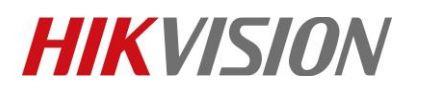

| Title:   | How to use ATM DVR | Version: | V2.0 | Date: | 12/06/2019 |
|----------|--------------------|----------|------|-------|------------|
| Product: | ATM DVR、 Siwtch    |          |      | Page: | 17 of 15   |

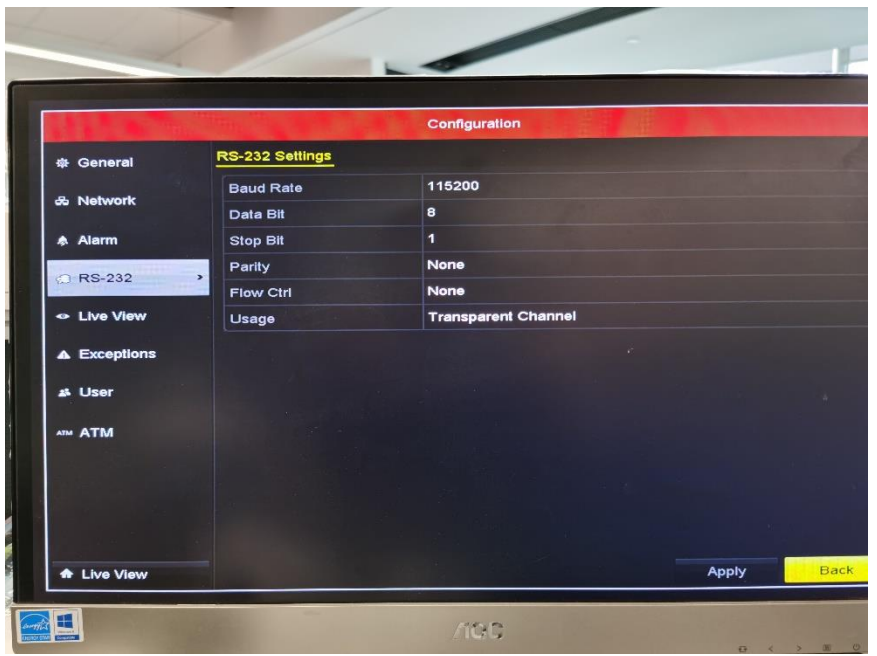

### RS232 setting

- 2) In serial port Interception mode, the ATM configuration is the same with Network Interception Mode.
- 3) Before each test, reopen the serial button.
- 4) Sending data

"AZ123456789012345678901234567890123456789012345678901234567890123456789012345678901234567890123456789012345678901234567890BY"

5) And you will see the overlay information on DVR local preview.

| 듺 串囗调试助手 SComAssistant V2.2 For WIN9X/NT/2000                                                                  | _                  |                         | ×                    |
|----------------------------------------------------------------------------------------------------|--------------------|-------------------------|----------------------|
| 串口       COM3 ▼         波特率       1152C ▼         校验位       NOME ▼         数据位       8 ▼         停止位       1 ▼ |                    |                         | p                    |
| 有空接收区     接收区       停止显示        ● 自动有空        十六进制显示        保存显示数据     更改       C: \COMDATA                    |                    |                         |                      |
| 清空重填 发送的字符/数据<br>「十六进制发送 <u>手动发送</u><br>自动发送 (周期改变后重选)<br>自动发送 (周期: 1000 変秒 选择发送文件 还没有选择文件 发送文件                | 3456789012<br>MAIL | 23456789<br>WEB<br>TW 关 | OBY 、<br>)<br>)<br>) |
| 山 STATUS: COM3 OPENED, RX:0 TX:208 计数清零                                                                        | 新期 72              | ECH                     | /A                   |

© Hangzhou Hikvision Digital Technology Co.,Ltd. All Rights Reserved.

No.555 Qianmo Road, Binjiang District, Hangzhou 310052, China • Tel: +86-571-8807-5998 • Fax: +1 909-595-0788 E-Mail: <u>support@hikvision.com</u> • <u>www.hikvision.com</u>

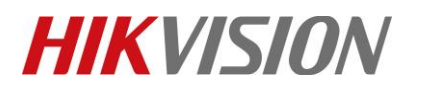

| Title:   | How to use ATM DVR | Version: | V2.0 | Date: | 12/06/2019 |
|----------|--------------------|----------|------|-------|------------|
| Product: | ATM DVR、 Siwtch    |          |      | Page: | 18 of 15   |

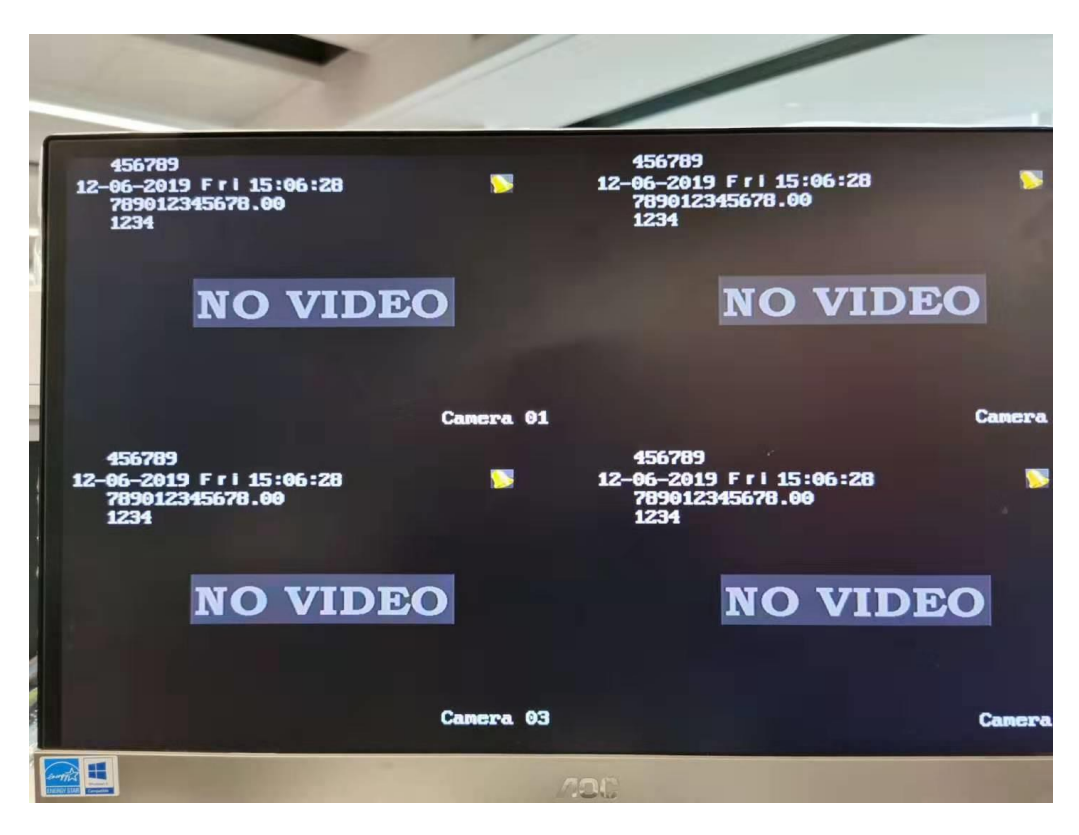

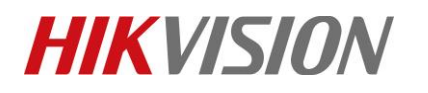

| Title:   | How to use ATM DVR |     | Version: | V2.0       | Date: | 12/06/2019 |
|----------|--------------------|-----|----------|------------|-------|------------|
| Product: | ATM DVR Siwtch     |     |          |            | Page: | 19 of 15   |
|          |                    |     |          |            |       |            |
|          | 版本                 | 修订人 |          | 修订记录       |       |            |
|          | V1.0               | 陆翔  |          | 2019.10.15 |       |            |
|          | V2.0               | 陆翔  |          | 增加串口侦听模式模式 |       |            |
|          |                    |     |          | 2019.12.06 |       |            |

# First Choice for Security Professionals HIKVISION Technical Support